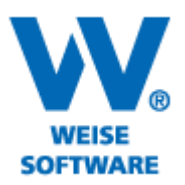

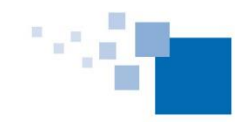

Softwareentwicklung für Architekten & Ingenieure seit 1996

## MEHRERE VORGÄNGE GLEICHZEITIG VERSCHIEBEN

Aus verschiedenen Gründen wird eine gleichzeitige Verschiebung mehrerer Vorgänge erforderlich. Nachstehend möchten wir Ihnen die Vorgehensweise dazu erläutern.

1) Klicken Sie in der Menüleiste auf "Ablaufplan".

| I 👌 🗆                         | 1 D. 🖻 I 🗸                     | Proi                                  | iektolaner l       | Neubau W         | ohn₌ und (                        | Geschäftshaus mit Tief | naragel - Ablaufplan                                                        | - Projekt-Manager 2014                                                    | L                                   | _ 🗆 🗙                               |
|-------------------------------|--------------------------------|---------------------------------------|--------------------|------------------|-----------------------------------|------------------------|-----------------------------------------------------------------------------|---------------------------------------------------------------------------|-------------------------------------|-------------------------------------|
| Projektma                     | nager 2014 P                   | rojekt Ablaufplan I                   | Netzplan           | Strukturplan     | Flowcha                           | rt Ansicht Extras      | Hilfe                                                                       | nojeka manager zer i                                                      |                                     |                                     |
| E Neu<br>Löscher<br>D Kopiere | Einfügen<br>n<br>n Alles marki | eren av Widerrufen Vorgänge bearbeite | Ç<br>Eigenschaften | Q Suchen         | ichen<br>Ivorgang ₹               | Eischen (Ewr)          | , Verknüpfungen löschen<br>Verschieben<br>vorganger/wachfolger<br>earbeiten | % Bearbeiten m <sup>1</sup> c Projektressourcen   Maswertung ~ Ressourcen | Einstellungen                       |                                     |
| Projekty                      | verwaltung 🔀 📫                 | Projektplaner [Neubau Wohr            | - und Geschäft     | shaus mit Tiefg. | arage] - Ablaul                   | fplan 🗵                |                                                                             | Januar 2013                                                               | Fe                                  | bruar 2013                          |
| Modus                         | Nr                             | Name 💌                                | Anfang             | Ende             |                                   | Gewerk                 | 2. KW                                                                       | 3. KW 4. KW<br>317 18 19 20 21 22 23 24 25 26 21                          | 5. KW 6.                            | KW 7. KW<br>7 8 9 10 11 12 13 14 15 |
| SOLL                          | 1.                             | Baustelleneinrichtung                 | 03.01.2013         | 04.02.2013       | Baustelleneinrichtung - allgemein |                        |                                                                             |                                                                           | Baust                               | elleneinrichtung                    |
| IST                           | 2.                             | Erdaushub                             | 03.01.2013         | 04.02.2013       | Erdarbeiten                       |                        |                                                                             |                                                                           | Erdau                               | shub                                |
| m                             | 3.                             | Berliner Verbau                       | 05.01.2013         | 04.02.2013       | 3 Verbauarbeiten                  |                        |                                                                             |                                                                           | Berlin                              | er Ve <mark>rbau</mark>             |
|                               | ···· 4.                        | Aufbau Krane                          | 12.01.2013         | 04.02.2013       | 013 Kranbetrieb                   |                        |                                                                             | <b></b>                                                                   | Aufor                               | au Krane                            |
|                               | 5.                             | Sauberkeitsschicht                    | 20.01.2013         | 04.02.2013       | 2013 Betonarbeiten                |                        |                                                                             |                                                                           | Saub                                | erkeit <mark>sschic</mark> ht       |
| <u> </u>                      | ···6.                          | Wasserhaltung                         | 13.01.2013         | 04.02.2013       | 013 Erdarbeiten                   |                        | <b>&gt;</b>                                                                 |                                                                           | Wass                                | erhal <mark>tung</mark>             |
|                               | <b>7</b> .                     | Tiefgarage / Kellergeschoss           | 11.01.2013         | 02.05.2013       |                                   |                        |                                                                             |                                                                           |                                     |                                     |
| 2                             | 7.1.                           | Bodenplatte Tiefgarage                | 11.01.2013         | 04.02.2013       | Betonarbeiten                     |                        |                                                                             |                                                                           | Boder                               | nplatte Tiefgarage                  |
| ╡╹                            | 7.2.                           | Aussenwände Tiefgarage                | 26.01.2013         | 11.02.2013       | Betonarbeiten                     |                        |                                                                             |                                                                           |                                     | Aussenw                             |
|                               | 7.3.                           | Entwässerungsleitungen                | 20.01.2013         | 04.02.2013       | Rohrlegearb                       | eiten                  |                                                                             | ••••••••••••••••••••••••••••••••••••••                                    | Entwi                               | ässer <mark>ungsl</mark> eitungen   |
|                               | <                              |                                       |                    |                  |                                   | 3                      | <                                                                           |                                                                           |                                     | >                                   |
| •                             | Ressourcen Hist                | ogramm                                |                    |                  |                                   |                        |                                                                             |                                                                           |                                     |                                     |
|                               | Ress<br>keine Ressourcen       | ourcen Sol                            | lbetrag            | Istbetrag        | Arbeitskr                         | räfte                  |                                                                             |                                                                           | Hier können Sie<br>Projektnotizen e | Ihre<br>intragen.                   |

3) Wählen Sie hier mehrere einzelne oder alle Vorgänge aus.

4) Geben Sie dann an, um wieviele Kalendertage Sie die Vorgänge eher ("nach Links um") oder später ("nach Rechts um") beginnen lassen möchten.

| Vorgänge verschieben              |         |  |  |  |  |  |  |  |  |
|-----------------------------------|---------|--|--|--|--|--|--|--|--|
| Vorgangswahl                      |         |  |  |  |  |  |  |  |  |
| Baustelleneinrichtung             | ~       |  |  |  |  |  |  |  |  |
| Erdaushub                         |         |  |  |  |  |  |  |  |  |
| Berliner Verbau                   |         |  |  |  |  |  |  |  |  |
| 🔄 Aufbau Krane                    |         |  |  |  |  |  |  |  |  |
| Sauberkeitsschicht                |         |  |  |  |  |  |  |  |  |
| U Wassemairung                    |         |  |  |  |  |  |  |  |  |
| Bodepplatte Tiefgarage            |         |  |  |  |  |  |  |  |  |
|                                   | ~       |  |  |  |  |  |  |  |  |
| Alle Keine                        |         |  |  |  |  |  |  |  |  |
| Verschieben                       |         |  |  |  |  |  |  |  |  |
| ● nach Links um 0 🚔 Kalendertage  |         |  |  |  |  |  |  |  |  |
| 🔿 nach Rechts um 🛛 👘 Kalendertage |         |  |  |  |  |  |  |  |  |
| OK Ab                             | brechen |  |  |  |  |  |  |  |  |